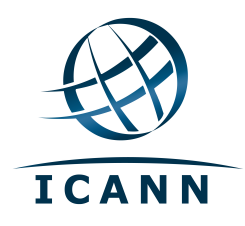

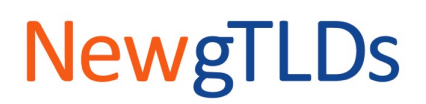

## Installing/Reinstalling Citrix

**Disclaimer:** This user guide is for information purposes and might not exactly match the functionality and display of the Citrix XenApp Remote Desktop (which are subject to change). This guide is not intended to modify the Applicant Guidebook or any other aspect of the ICANN New gTLD Program. If any information provided here appears to be inconsistent with any information published elsewhere by ICANN, please do not rely on this information without confirmation or clarification from ICANN.

This version was updated on 21 November 2012.

If you have never logged into the TLD Application System (TAS) or the CSC Portal via Citrix, or if you experience issues with Citrix, you may need to install/reinstall the Citrix XenApp Receiver.

### Logging Into Citrix for the First Time

If you are logging into Citrix for the first time, you will be prompted to install the Citrix XenApp Receiver. To log into Citrix, go to <u>https://gtldapp.icann.org/vpn/index.html.</u>

#### **Reinstalling Citrix**

If you are experiencing issues with Citrix and need to reinstall this application, go to <a href="http://www.citrix.com/downloads.html">http://www.citrix.com/downloads.html</a>.

| IMPORTANT | To install Citrix XenApp Receiver, you must either have administrative rights |
|-----------|-------------------------------------------------------------------------------|
|           | on your computer or ask your your IT department assist you.                   |

#### **Citrix Installation**

Once the installation process is initiated, you will be prompted to save or run a file called CitrixReceiver3\_1.exe (or a similar .dmg file for Mac). To begin, select the "I agree with the Citrix license agreement" check box, click the **Install** button, and follow the prompts. The installation process will differ for PC and Mac users.

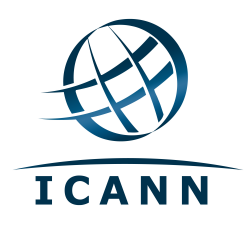

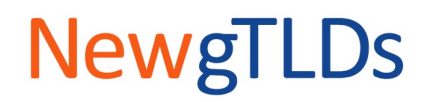

|                           | Citrix XenApp                                              |
|---------------------------|------------------------------------------------------------|
|                           | Click Install to access your applications.                 |
| Your Windows desktops and | d apps on demand - from any PC, Mac, smartphone or tablet. |

The following sections will describe the Citrix installation procress for PC and Mac.

- Citrix Installation for PC
- Citrix Installation for Mac

#### **Citrix Installation for PC**

**Step 1:** When you are presented with the installation screen, click on the down arrow next to the **Save** button and select the "Save As" option.

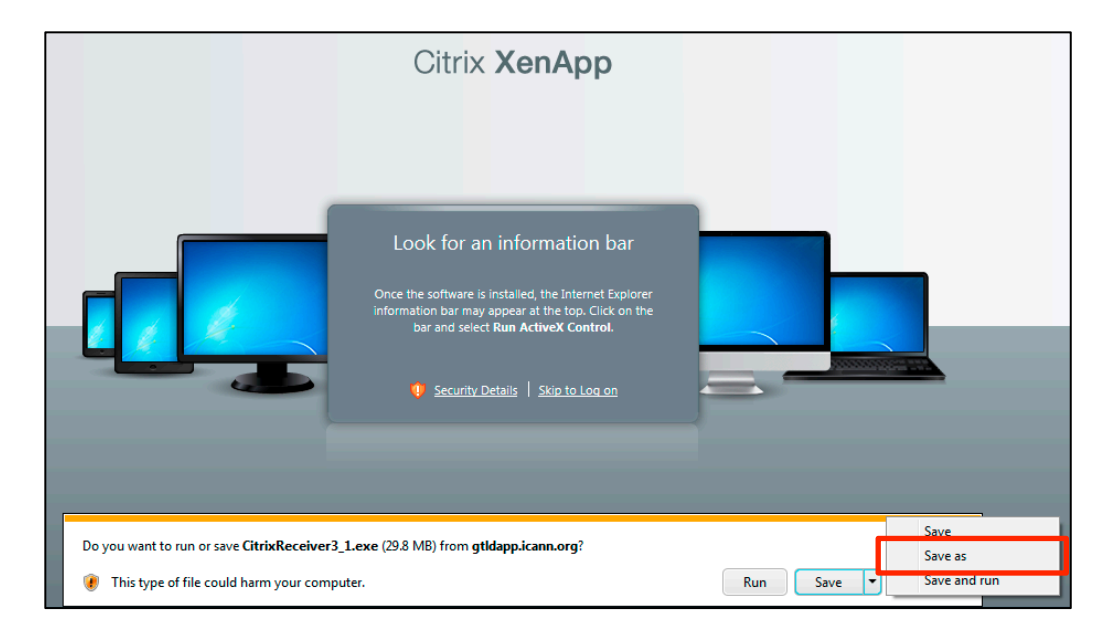

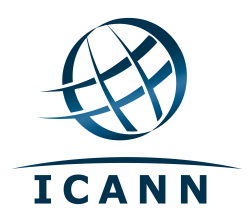

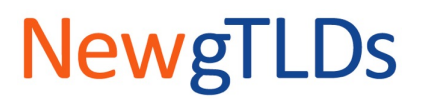

Step 2: Navigate to a location on your local computer to save the .exe installation file.

Step 3: Locate the installation file you saved on your local computer and double-click it.

**Step 4:** Your computer will prompt you to run the .exe file. Click the **Run** button.

**Step 5:** Your computer will ask you to give Citrix permission to make changes to your computer. Click the **Yes** button.

| 😵 User Account Control 🛛 🕰                                                                             |  |  |
|----------------------------------------------------------------------------------------------------|--|--|
| Do you want to allow the following program to make changes to this computer?                           |  |  |
| Program name: CitrixReceiver<br>Verified publisher: Citrix Systems, Inc.<br>File origin: Network drive |  |  |
| Show details                                                                                           |  |  |
| Change when these notifications appear                                                                 |  |  |

**Step 6:** Follow the on-screen prompts to complete the installation.

When the installation completes successfully, you will be automatically taken to the Citrix homepage.

#### **Citrix Installation for Mac**

**Step 1:** When you are presented with the installation screen, you can either save and then run the file at a later time, or run the file immediately.

To save the file, select the "Save File" option and click **OK**. To run the file, navigate to your Downloads folder and double-click the .dmg file that was downloaded.

To run the .dmg file immediately, select the "Open With" option and click **OK**.

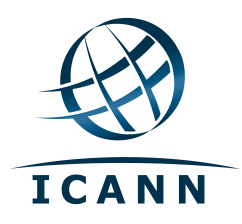

# NewgTLDs

|                         | Citrix XenApp<br>Opening CitrixReceiver11_4_3.dmg<br>I have chosen to open<br>CitrixReceiver11_4_3.dmg<br>Which is a: dmg File<br>irom: https://gtldapp.icann.org<br>hat should Firefox do with this file?<br>Open with Choose<br>Save File<br>Do this automatically for files like this from now on.<br>Cancel OK |
|-------------------------|----------------------------------------------------------------------------------------------------|
| Your Windows desktops a | nd apps on demand - from any PC, Mac, smartphone or tablet.                                                                                                    |

**Step 2:** To complete the installation process, double-click the Install icon.

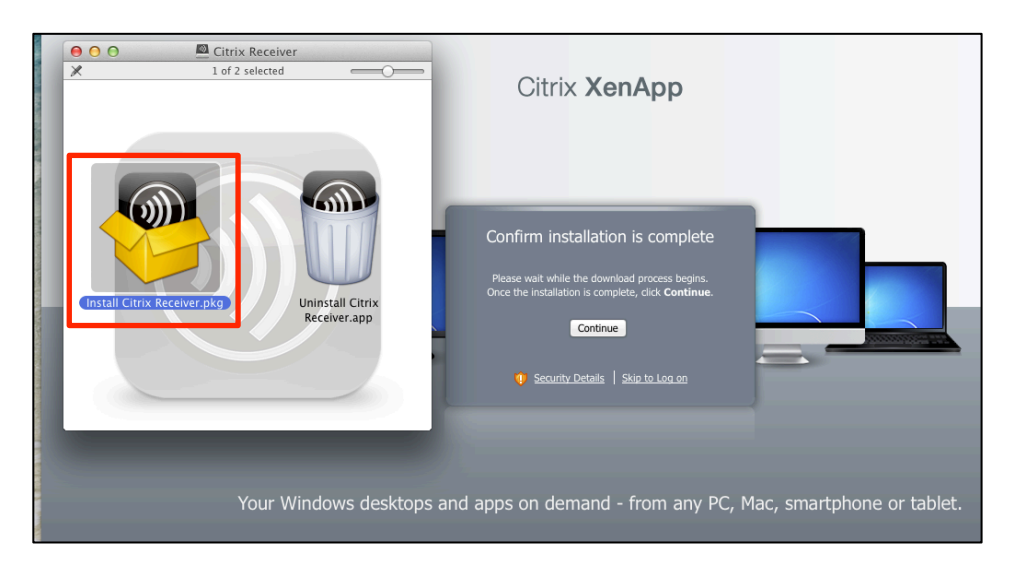

**Step 3:** Follow the on-screen prompts to complete the installation.

When the installation completes successfully, you will be automatically taken to the Citrix homepage.